# Istituto Universitario di Architettura di Venezia

Corso di Disegno Automatico Prof. Maurizio Galluzzo

AutoCad 2000-2d a cura di Arch. *El Hage Rabih* rabih@iuav.it

#### 1. Introduzione al CAD (Computer Aided Design)

| Interfaccia | <u>M</u> enu principale - <u>M</u> enu laterale - <u>B</u> arre degli strumenti - <u>R</u> igha di comando- |
|-------------|----------------------------------------------------------------------------------------------------|
|             | <u>Barra delle coordinate - Area di disegno - Mouse e Tastiera.</u>                                         |
| Toolbar     | (to) elenca, controlla e personalizza le barre degli stumenti di AutoCad (tasto destro)                     |
| Options     | (op) o (pr) imposta la preferenza e la scelta di alcune impostazioni del disegno (dimensione del            |
|             | puntatore, salvataggio automatico, colori, grips, la selezione, ecc)                                        |

#### 2. Modalità di immissione dei dati

| Inserire comandi         | 5 modalità diverse per inserire i comandi in AutoCad :                                                  |
|--------------------------|----------------------------------------------------------------------------------------------------|
|                          | 1- da Menu principle / 2-Menu laterale / 3-Barra degli stumenti / 4-Tastiera o righa di                 |
|                          | comando / 5- Tavoletta grafica.                                                                         |
| Abbreviazione            | dei comandi <u>Alias</u> - il file <i>acad.pgp</i> (Guida in linea <b>F1 -</b> commands Aliases)        |
| Pulsante sinistro        | pulsante principale, carica il comando, inserisce i punti e seleziona gli oggetti                       |
| <b>Pulsante centrale</b> | attiva il menu a schermo degli Osnap, attiva il comando Pan, e con doppio click può                     |
|                          | adattare il disegno a tutto schermo (zoom estensioni)                                                   |
| Pulsante destro          | conferma la selezione, l'emissione del comando da Tastiera, lo interrompe e lo riprende                 |
| Esc                      | interrompe un comando, annulla una selezione ed elimina i grips                                         |
| Invio                    | analogo al tasto destro (conferma, interrompe e riprende l'utimo comando)                               |
| Space bar                | analogo al tasto destro (conferma, interrompe e riprende l'utimo comando)                               |
| Freccia su e giu         | richiamano tutti i dati e i comandi inseriti dalla tastiera                                             |
| Le Coordinate            | <b>2 sistemi:</b> - <u>Coordinate Cartesiane (x,y)</u> , modo assoluto (4,5) e relativo (@4,5)          |
|                          | -Coordinate Polari (dist <ang) (4<30)="" (@4<30)<="" assoluto="" e="" modo="" relativo="" th=""></ang)> |

#### 3. Comandi di aiuto al disegno

| F1 | AutoCAD Help - Guida in linea (Command Reference: Commands, commands Aliases)           |
|----|-----------------------------------------------------------------------------------------|
| F2 | Autocad Text Window, trasforma la righa di comando ad una finestra di testo             |
| F4 | TABLET, attiva la tavoletta grafica                                                     |
| F5 | ISOPLANE, imposta tre modalità del disegno isometrico (left-right-top)                  |
| F6 | COORDS (On/Off) disattiva la lettura delle Coord. Cartesiane e passa alle Coord. Polari |

8 controlli (pulsanti) sulla Barra delle Coordinate

- F9 SNAP (ds), attiva la griglia F7 GRID, controllo della griglia ON/OFF (guardare Limits) F8 ORTHO, attiva la modalità ortogonale del disegno F10 POLAR, (ds) allineamento ad angolo preciso
- F3 OSNAP (os) o DSETTINGS (ds) controllo degli Osnap, del Tracking Polare e della Griglia
- F11 OTRACK, Object Tracking, allineamento ortogonale ad oggetto (ds)
  - LWT visualizza gli spessore della stampa sullo schermo (guardare LWEIGHT)
    - **MODEL** attiva lo spazio carta per la stampa

### 4. <u>Modalità di Selezione</u> (OPTIONS (op) – Selection)

|         | Singola (tasto sinistro) o Multipla (finestra crossing?, o finestra continua?)                   |
|---------|--------------------------------------------------------------------------------------------------|
| QSELECT | selezione rapida degli oggetti a base degli attributi                                            |
| DDGRIPS | (gr) richiama il comando OPTIONS (op), imposta e controllo i Grips                               |
| GROUP   | (g) raggruppa più oggetti in unico gruppo per facilitare la loro selezione                       |
| ASSIS   | opzioni trasparenti servono a personalizzare la selezione (Last- Previous-All-Cpolygon Wpolygon- |
|         | Fence-group-Add-Remove-Undo- Filters)                                                            |
|         |                                                                                                  |

# 5. Comandi di creazione oggetti (Primitive 2d)

| <b>Oggetti Lineari:</b>  | POINT (po), LINE (l), RAY, XLINE (xl), MULTILINE (ml),     |
|--------------------------|------------------------------------------------------------|
| <b>Oggetti Composti:</b> | POLYLINE (pl), POLYGON (pol), RECTANG (rec), SKETCH (FILL) |
| Oggetti Circolari:       | ARC (a), CIRCLE (c), ELLIPSE (el), SPLINE (spl)            |

| Entità Complesse: |                                                                                        |
|-------------------|----------------------------------------------------------------------------------------|
| HATCH             | (bh), applica una campitura con diversi retini in un contorno chiuso                   |
| BOUNDARY          | (bo), crea una polilinea sopra un contorno chiuso definito da oggetti singoli          |
| REGION            | (reg), trasforma una Pline o un contorno chiuso ad una superficie solida detta Regione |
| DONUT             | (do), crea un anello circolare con spessore (FILL)                                     |
| 2DSOLID           | (so), crea una superficie solida con 4 punti (FILL)                                    |
| TRACE             | crea un superficie solida lineare con solo 2 punti definendo lo spessore (FILL)        |
| BLOCK             | (b) raggruppa più oggetti in un'unica entità all'interno del file corrente             |
| WBLOCK            | (w) esporta una parte del disegno corrente inserendola in un nuovo file all'esterno    |
| DDINSERT          | (i) inserisce un <b>block</b> (interno), o <b>file</b> (esterno)                       |

# 6. Aggiunta di testo al disegno

| DTEXT | (dt) testo a righe singole viene inserito direttamente dalla tastiera nel disegno |
|-------|-----------------------------------------------------------------------------------|
| MTEXT | (t) o (mt) testo a righe multiple viene inserito dal Text Editor                  |

## 7. Comandi di visualizzazione

| ZOOM realtime | (z) All/Center/Dynamic/Extents/Previous/Scale/Window <real time=""></real>                |
|---------------|-------------------------------------------------------------------------------------------|
| PAN realtime  | (p) applica una traslazione al disegno (tasto centrale, doppio click = Zoom Extents)      |
| AERIALVIEW    | (av) vista aerea panoramica del disegno                                                   |
| LIMITS        | imposta la grandezza della griglia. Specify lower left corner or [ON/OFF] <0.0000,0.0000> |
| WCS           | sistema di coordinate Globale di AutoCAD (guardare UCS <world>)</world>                   |
| UCS           | User Coordinate System (New/Move/orthoGraphic/Prev/Restore/Save/Del/Apply/World)          |
| UCSICON       | controlla l'icona dell'UCS (ON/OFF/All/Noorigin/ORigin) (guardare PROPERTIES)             |
| REGEN         | (re) rigenera il disegno, dopo il ZOOM, FILL, RENDER e HIDE                               |
| FILL          | ON/OFF controlla la visibilità del riempimento dovuto allo spessore (width)               |
| VIEWRES       | controlla la resoluzione degli oggetti su schermo                                         |
| DRAWORDER     | (dr) controlla l'ordine della sovrapposizione degli oggetti                               |
| LWEIGHT       | (lw) imposta lo spessore degli oggetti nella stampa (mm)                                  |

### 8. modifica di proprietà

| PROPERTIES | (props), ddchprop(ch), ddmodify (mo), elenca e modifica le proprietà degli oggetti |
|------------|------------------------------------------------------------------------------------|
| MATCHPROP  | (ma) uguaglia le proprieta' di un oggetto esistente ad un altro                    |
| DDEDIT     | (ed) modifica un testo esistente (guardare PROPERTIES)                             |
| HATCHEDIT  | (he) modifca la campitura (guardare PROPERTIES)                                    |
| PEDIT      | (pe) modifica la polylinea (guardare PROPERTIES)                                   |

# 9. Comandi di modifica oggetti

| ERASE   | (e) elimina gli oggetti del disegno                                                           |
|---------|-----------------------------------------------------------------------------------------------|
| TRIM    | (tr) taglia parti di oggetti che vengono definite dall'intersezione con altri oggetti         |
| EXTEND  | (ex) prolunga un oggetto fino a toccare un altro oggetto prescelto                            |
| BREAK   | (br) spezza un oggetto in corrispondenza del punto di selezione fino al secondo punto         |
| CHAMFER | (cha) smussa gli spigoli degli oggetti inserendo un tratto lineare                            |
| FILLET  | (f) raccorda due linee con un arco tangente ad entrambe                                       |
| DIVIDE  | (div) posiziona su un oggetto punti o blocchi a spaziatura uniforme                           |
| MEASURE | (me) posiziona su un oggetto punti o blocchi a intervalli definiti                            |
| EXPLODE | (x) scompone un oggetto composto (polylinee, rettangolo, block, regione, solido, gruppo, ecc) |
| PURGE   | (pu) elimina layers vuoti, blocchi, tipi di linea, stili di quotatura, stili di testo         |
| UNDO    | (u) inverte le operazioni effettuate annullando tutti i camandi precedenti e ed illimitato    |
| REDO    | ripristina solo l'utima operazione annullata con UNDO                                         |
| OOPS    | ripristina l'oggetto cancellato con l'ultimo ERASE, funziona anche dopo WBLOCK                |

## 10. <u>Comandi di manipolazione oggetti</u>

| MOVE    | (m) sposta uno o più oggetti ad un distanza definita                                          |
|---------|-----------------------------------------------------------------------------------------------|
| COPY    | (cp) duplica uno o più oggetti ad una distanza definita                                       |
| OFFSET  | (o) crea una copia parallela di un oggetto                                                    |
| MIRROR  | (mi) crea un copia speculare rispetto un'asse                                                 |
| ARRAY   | (ar) crea delle copie in serie a mattrice rettangolare o polare di un o più oggetti           |
| ROTATE  | (ro) ruota gli oggetti rispetto ad un punto                                                   |
| SCALE   | (sc) ridimensiona gli oggetti selezionati                                                     |
| STRETCH | (s) stira archi, linee, polilinee, raggi e spline che intersecano la finestra <u>CROSSING</u> |
| ALIGN   | (al) allinea una serie di oggetti ad un oggetto esistente (3 operazione in 1)                 |

# 11. Comandi di associazione oggetti

| imposta lo stile del Punto                                            |
|-----------------------------------------------------------------------|
| (la) imposta e gestisce i Layer                                       |
| (lt) carica e imposta tipi di linee                                   |
| (col) imposta un color per nuovi oggetti                              |
| (lw) imposta lo spessore degli oggetti nella stampa in (mm)           |
| (st) creazione stile di testo                                         |
| (un) imposta il sistema delle misure e la precisione delle coordinate |
| creazione stile della multilinea                                      |
|                                                                       |

# 12. Comandi di misura degli oggetti

| ID       | elenca le tre coordinate di un punto (utile nel disegno 3d)                   |
|----------|-------------------------------------------------------------------------------|
| DIST     | (di) misura la distanza lineare tra due punti                                 |
| LENGTHEN | (len) misura l'intera lunghezza di qualsiasi primitiva e permette la modifica |
| LIST     | (li) elenca le proprietà di uno o più oggetti selezionati in "Text Window"    |
| AREA     | (aa) misura la superficie                                                     |

## 13. <u>Utilità del Disegno</u>

| PARTIAL LOAD       | apertura parziale dei file filtrando i layers                                       |
|--------------------|-------------------------------------------------------------------------------------|
| REPLAY             | visualizza una immagine raster all'interno di AutoCAD                               |
| SAVEIMG            | salva lo schermo come immagine Raster in un file esterno                            |
| IMAGE              | (im) Image Manager, inserisce esternamente immagini Raster nel disegno              |
| XREF               | (xr) Xref Manager, inserisce esternamente disegni DWG in un disegno aperto          |
| AUT. DESIGN CENTER | (Ctrl+2) nuovo controllo dei disegni dall'interno di AutoCAD senza la loro apertura |
| RENAME             | (ren) rinomina Block / Dimstyle / LAyer / LType / Style / Ucs / VIew / Vport        |
| AUDIT              | valuta l'integrità del disegno e correge gli errori esistenti                       |
| RECOVER            | ripara automaticamente un disegno danneggiato durante la sua apertura               |
| DWGPROPS           | analizza le proprietà generali del file all'interno di disegno                      |

## 14. <u>Quotatura di un disegno</u>

| quota automatica (nuovo comando)                                              |
|-------------------------------------------------------------------------------|
| (d) creazione stile di quotatura                                              |
| (dli) crea una quota lineare singola (horizontale o verticale)                |
| (dal) crea una quota allineata ad un oggetto qualsiasi (può essere inclinata) |
| (dor) crea una quota <b>altimetrica</b> (horizontale/Y o verticale/X)         |
| (dra) misura il <b>raggio</b> di una circonferenza                            |
| (ddi) misura il <b>diametrro</b> di circonferenza                             |
| (dan) misura l'angolo tra 2 oggetti                                           |
| (dco) crea le quota continue dette anche quote <b>parziali</b>                |
| (dba) crea le quote progressive dette anche quote progressive                 |
| (tol) inserisce una <b>simbologia</b>                                         |
| (le) inserisce una <b>nota</b>                                                |
| (dce) marca il <b>centro</b> di una circonferenza                             |
|                                                                               |

#### 15. Stampare in AutoCad

#### Plot o Print **Plot Device**

- Plotter configuration scelta della stampante o del plotter per la stampa
- Plot style table impostazione dello stile della stampa (a colori o monocromatica)
- Plot to file creazione file di plottaggio PLT file

#### **Plot Settings**

- Paper size and paper units formato e l'orientamento del foglio (mm)
- Plot Scale guardare tabella, fattore di scala
- Plot offset centrare il disegno sul foglio
- Plot options opzioni della stampa, (hide objects...)
- Plot area specificare l'aera da stampare (limits, extents, Display, windows)
- Full preview e Partial preview l'anteprima del disegno
- OK per stampare

| SCALA   | SYSTEMA<br>METERI<br>(1u = 1m) | SYSTEMA<br>CENTIMETRI<br>(1u = 1cm) | SYSTEMA<br>MILLIMETRI<br>(1u = 1mm) |
|---------|--------------------------------|-------------------------------------|-------------------------------------|
| 1/ 5    | 200 = 1                        | 2 = 1                               | 1 = 5                               |
| 1/ 10   | 100 = 1                        | 1 = 1                               | 1 = 10                              |
| 1/ 20   | 50 = 1                         | 1 = 2                               | 1 = 20                              |
| 1/ 50   | 20 = 1                         | 1 = 5                               | 1 = 50                              |
| 1/ 100  | 10 = 1                         | 1 = 10                              | 1 = 100                             |
| 1/ 200  | 5 = 1                          | 1 = 20                              | 1 = 200                             |
| 1/ 400  | 2.5 = 1                        | 1 = 40                              | 1 = 400                             |
| 1/ 500  | 2 = 1                          | 1 = 50                              | 1 = 500                             |
| 1/ 1000 | 1 = 1                          | 1 = 100                             | 1 = 1000                            |

# SCALA DI STAMPA

| <b>A4</b> : 210 x 297 | mm |
|-----------------------|----|
| <b>A3</b> : 297 x 420 | mm |
| <b>A2</b> : 420 x 594 | mm |
| <b>A1</b> : 594 x 841 | mm |
| A0:841 x 1189         | mm |